$\label{eq:lick} 1. \ \textit{Click} \ \textit{on the Status Tray} \ \textit{in the bottom right corner}.$ 

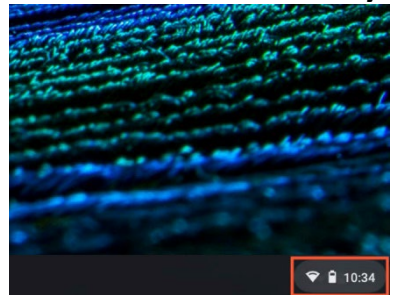

2. Select Settings from the menu that appears.

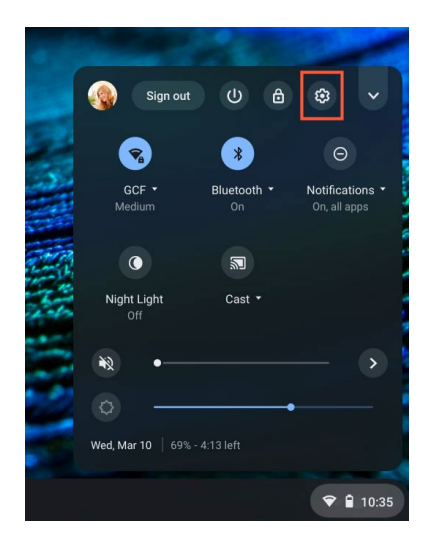

## 3. Select About Chrome OS

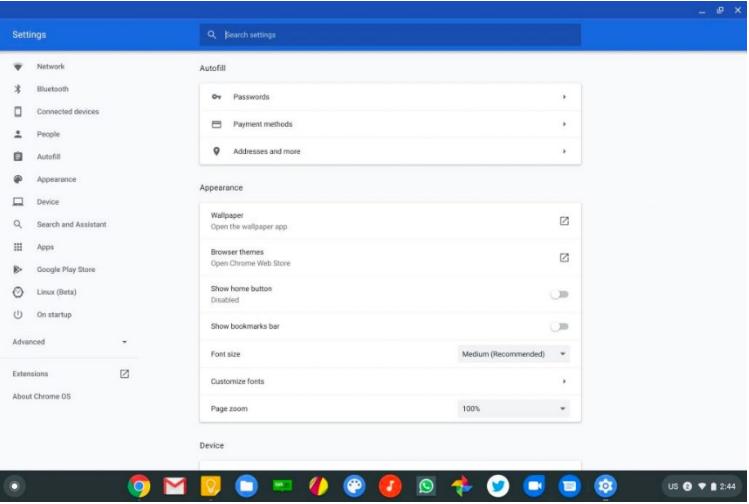

**4.** The **Update Schedule** section will display the month and year the Chromebook will stop receiving updates.

| Settings       |                          | Q Search settings                                                                                           |                |
|----------------|--------------------------|----------------------------------------------------------------------------------------------------|----------------|
| 🗣 Netw         | vork                     | ← Additional details                                                                                        |                |
| X Bluet        | tooth                    | Channel                                                                                                    | Change channel |
| 🛄 Devi         | ce                       | Currently on stable channel                                                                                 | change channel |
| Q Sear         | rch engine               | Update schedule<br>This device will get automatic software and security updates until June 2027. Learn more |                |
| ) 👽 Secu       | urity and Privacy        | Build details                                                                                               | ō ď            |
| III Apps       | 5                        |                                                                                                    |                |
| Advanced -     |                          |                                                                                                    |                |
| About ChromeOS |                          |                                                                                                    |                |
|                |                          |                                                                                                    |                |
|                |                          |                                                                                                    |                |
| Q Sear         | rity and Privacy s vmeOS | This device will get automatic software and security updates until Jure 2027, Learn more<br>Build details   | 6              |